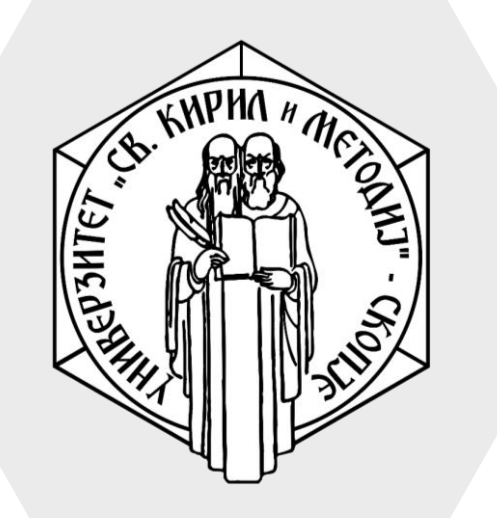

Универзитет "Св. Кирил и Методиј" во Скопје ФАКУЛТЕТ ЗА ИНФОРМАТИЧКИ НАУКИ И КОМПЈУТЕРСКО ИНЖЕНЕРСТВО

# iLearn

Assignment/Задача е активност која овозможува на студентите да поднесат задача за оценување.

Задачата може да ја внесат како текст директно на iLearn системот или да ја прикачат како датотека или пак двете опции. Професорот може да ја оцени задачата користејќи поени или скала.

# Assignment/Задача

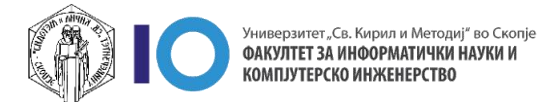

- 1. Изберете ја опцијата Turn editing on
- 2. Кликнете на линкот Add an activity or resource во соодветната секција (тема или недела)
- 3. Од дополнителното мени изберете Assignment

| Веројат                      | ност и ст                             | атистика                         |                                 |                         | <b>Q</b> -                   |
|------------------------------|---------------------------------------|----------------------------------|---------------------------------|-------------------------|------------------------------|
| Home / Му сс<br>/ Зимски сем | ourses / Факултет<br>нестар 2019/20 / | за информатички<br>ВИС-2020/21-3 | науки и компјуте                | рско инженерств         | o<br>Turn editing on         |
| 🕂 Topic 3                    | / <=                                  |                                  |                                 | 2<br>+ <u>Add an ac</u> | Edit •<br>tivity or resource |
| All Activities               | Resources                             |                                  |                                 |                         |                              |
| Assignment                   | Book                                  | 🧓<br>Chat<br>ය                   | ංක<br>Choice<br>ස් 0            | Database<br>☆ €         | External tool                |
| <b>F</b> eedback<br>င်ာ 🚯    | File<br>☆ ❹                           | Folder<br>ය 🗿                    | <b>厚</b><br>Forum<br>☆ <b>り</b> | Aa<br>Glossary<br>☆ ❹   | H5P<br>☆ <b>⑤</b>            |
| IMS content<br>package       | ي<br>Label                            | Lesson                           | Page                            | Quiz                    | SCORM package                |

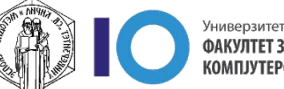

- На следниот прозорец потребно е да ги пополните следните полиња:
  - Assignment name име на задачата како сакате да ви се покажува на курсот
  - Description краток опис на задачата
  - Additional files опционално поле за да прикачите документ, на пример можете да го искористите доколку сакате да им дадете темплејт на студените според кој треба да ја изработат задачата

| <ul> <li>General</li> </ul> | ► Expand                                                                                                    |
|-----------------------------|----------------------------------------------------------------------------------------------------|
| Assignment name             | 0                                                                                                    |
| Description                 | I A ▼ B I III IIII IIIII IIIIII IIIIIIIIIIIIIIIIIIIIIIIIIIIIIIIIIIII                                                |
| Additional files            | Maximum size for new files: Unlimit    Image: Second state    Files   You can drag and drop files here to add them. |

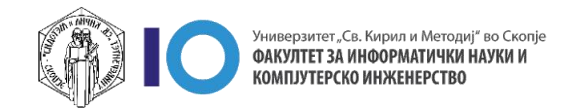

- Allow submissions from означува од кога студентите ќе можат да ја постават изработената задача
- Due Date мек лимит до кога студентите ќе можат да ја постават задачата. Откако овој датум ќе истече, студентите сеуште ќе можат да постават материјали, но Вие ќе бидете известени дека задоцниле
- Cut-off Date тврд лимит до кога студентите ќе можат да ја поднесат задачата. Откако овој датум ќе истече, студентите нема да можат да поставуваат материјали.
- Remind me to grade by датум кога системот да ве извести дека треба да ги оцените поднесените задачи
- Submission types тип на поднесување на задачите
- Maximum number of uploaded files колку датотеки би можеле да прикачат
- Accepted file types можете да ја искористите оваа опција доколку сакате да ограничите формат како да ви ја достават задачата, на пример само .pdf документи да поднесуваат

| <ul> <li>Availability</li> </ul>               |                                                                                                    |
|------------------------------------------------|----------------------------------------------------------------------------------------------------|
| Allow submissions from 👔                       | 2                                                                                                    |
| Due date 🕜                                     | 9                                                                                                    |
| Cut-off date 🕜                                 | 2                                                                                                    |
| Remind me to grade by 💡                        | 16 ◆     September ◆     2021 ◆     00 ◆     00 ◆     Image: Constraint of the sector of the sector of the |
|                                                | Always show description ?                                                                                                    |
| <ul> <li>Submission types</li> </ul>           |                                                                                                    |
| Submission types                               | 🗆 Online text 😯 🗹 File submissions 😯                                                                                                    |
| Maximum number of <b>(?)</b><br>uploaded files | 20 🗢                                                                                                    |
| Maximum submission 🛛 🔞                         | Site upload limit (64MB) ◆                                                                                                    |
| Accepted file types 🛛 😯                        | Choose No selection                                                                                                    |

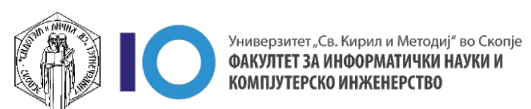

- При креирање на овој ресурс можете да одберете начин за оценување. Понудените опции се:
  - Point се оценува преку внесување на поени (морате да внесете максимален број на поени кои студентите ќе може да ги освојат)
  - Scale се оценува преку скала.
     Пример, можете да одберете дали студентот ја завршил задачата или не.

| Type Point<br>Maximum grade<br>100<br>Simple direct grading |
|-------------------------------------------------------------|
| Maximum grade 100 Simple direct grading \$                  |
| Imaximum grade       100       Simple direct grading \$     |
| Simple direct grading 🗢                                     |
| Simple direct grading 🗢                                     |
|                                                             |
| Uncategorised 🗢                                             |
|                                                             |
| No 🕈                                                        |
| No 🕈                                                        |
|                                                             |
|                                                             |
| ngs                                                         |
|                                                             |
|                                                             |

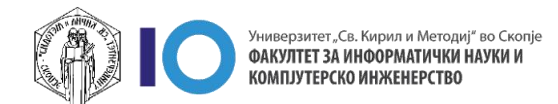

# Оценување на Assignment/Задача

- 1. Отворете ја задачата која претходно ја креиравте
- 2. Кликнете на копчето Grade

| ■<br>Торіс 2<br>Лабораториска вез      | <b>1</b><br>жба 1                    | ▲ <b>●</b> |
|----------------------------------------|--------------------------------------|------------|
|                                        |                                      |            |
| Лабораториска вежба 1                  |                                      | <b>⇔</b> - |
| Согласно дадениот пример, решете ја за | адачата.                             |            |
| 📙 Предавање 4                          | 2 September 2021, 3:20 PM            |            |
| Grading summary                        |                                      |            |
| Hidden from students                   | No                                   |            |
| Participants                           | 1                                    |            |
| Submitted                              | 1                                    |            |
| Needs grading                          | 1                                    |            |
| Due date                               | Thursday, 9 September 2021, 12:00 AM |            |
| Time remaining                         | 6 days 8 hours                       |            |
|                                        | View all submissions Grade           |            |

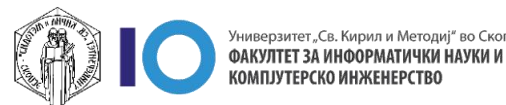

# Оценување на Assignment/Задача

При оценувањето од корист ќе ви бидат опциите за:

- 1. Промена на страница во прикачениот документ
- 2. Анотации во документот
- 3. Поле за да промените студент
- 4. Поле за оценување
- 5. Поле за да оставите коментар до студентот
- Известување на студентот дека е оценета задачата
- Зачувување на отворениот документ
- 8. Зачувување и преминување на следен студент

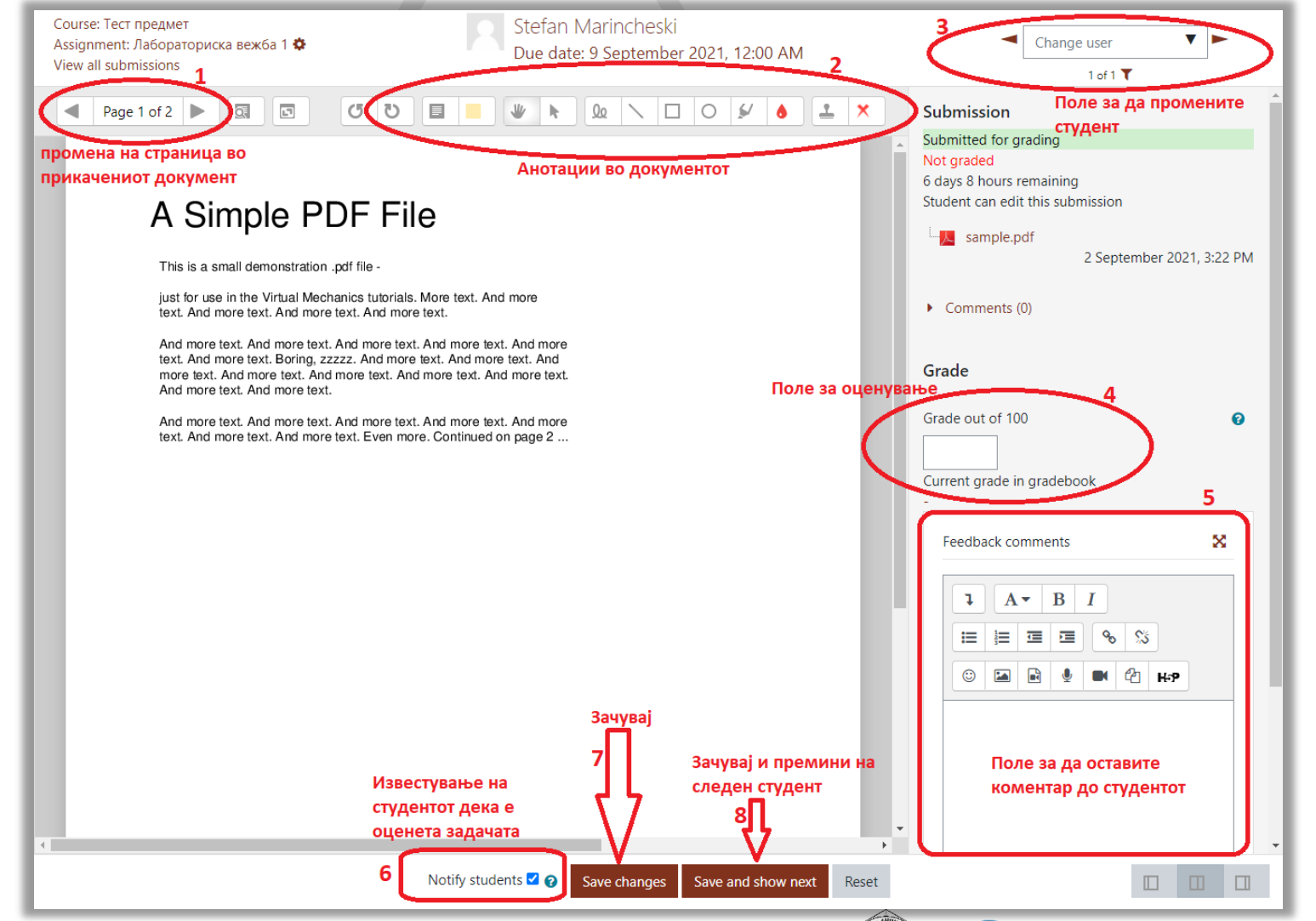

## Преглед на оцени

- При секое оценување на задачите, оценката се впишува и во сумарниот преглед на оцени во самиот курс наречен Gradebook или Grades.
- За да ги отворите сумарните оцени во курсот, кликнете на менито со трите црти од левата страна и кликнете на Grades
- Откако кликнавте ќе ви се отвори нов прозорец именуван како
   Grader report каде што ќе можете да ги погледнете сите оценки на запишаните студенти.

| ≡ Ilearn English (en) ▼                                                                                                    |                   |                   |                    |
|----------------------------------------------------------------------------------------------------|-------------------|-------------------|--------------------|
| т СП-2020/2021-3-<br>ФИНКИ                                                                                                    |                   |                   |                    |
| Participants                                                                                                    |                   |                   |                    |
| Badges                                                                                                    |                   |                   |                    |
| Competencies                                                                                                    |                   |                   |                    |
| I Grades                                                                                                    |                   |                   |                    |
| 🗅 General                                                                                                    |                   |                   |                    |
|                                                                                                    |                   |                   |                    |
| View       Setup       Scales       Letters       Import       Export         Grader report       Grade history       Outcomes report       Overview report       Single view         All participants:       2/2         First name       All       A       B       C       D       E       F       G       H       I       J       K       L       M       N       P       Q       R       T         Surname       All       A       B       C       D       E       F       G       H       I       J       K       L       M       N       O       P       Q       R       T | v User report     |                   |                    |
|                                                                                                    | TECT-             |                   |                    |
|                                                                                                    | 💩 Колоквиум 1 🗢 🖋 | 💩 Колоквиум 2 🗢 🖋 | ∑ Course total ♦ 🖋 |
| First name / Surname ID number                                                                                                    | <b>CO 00</b>      | 80.00             | 140.0              |
| First name / Surname ID number                                                                                                    | 60.00             | 00.00             |                    |
| First name / Surname     ID number       Stefan Marincheski     III /       Vladislav Bidikov     III /       21681353-1605-423b-9c09-838ad45c111e@ukim.mk                                                                                                    | 60.00             | 12.00             | 27.0               |

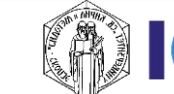

## Преглед на оцени

- На секоја од зададените задачи можете да внесете поединечна тежина и со тоа различно да ги вреднувате.
- Доколку не направите промена во овој дел, системот ќе додели подеднаква тежина на сите задачи во курсот.

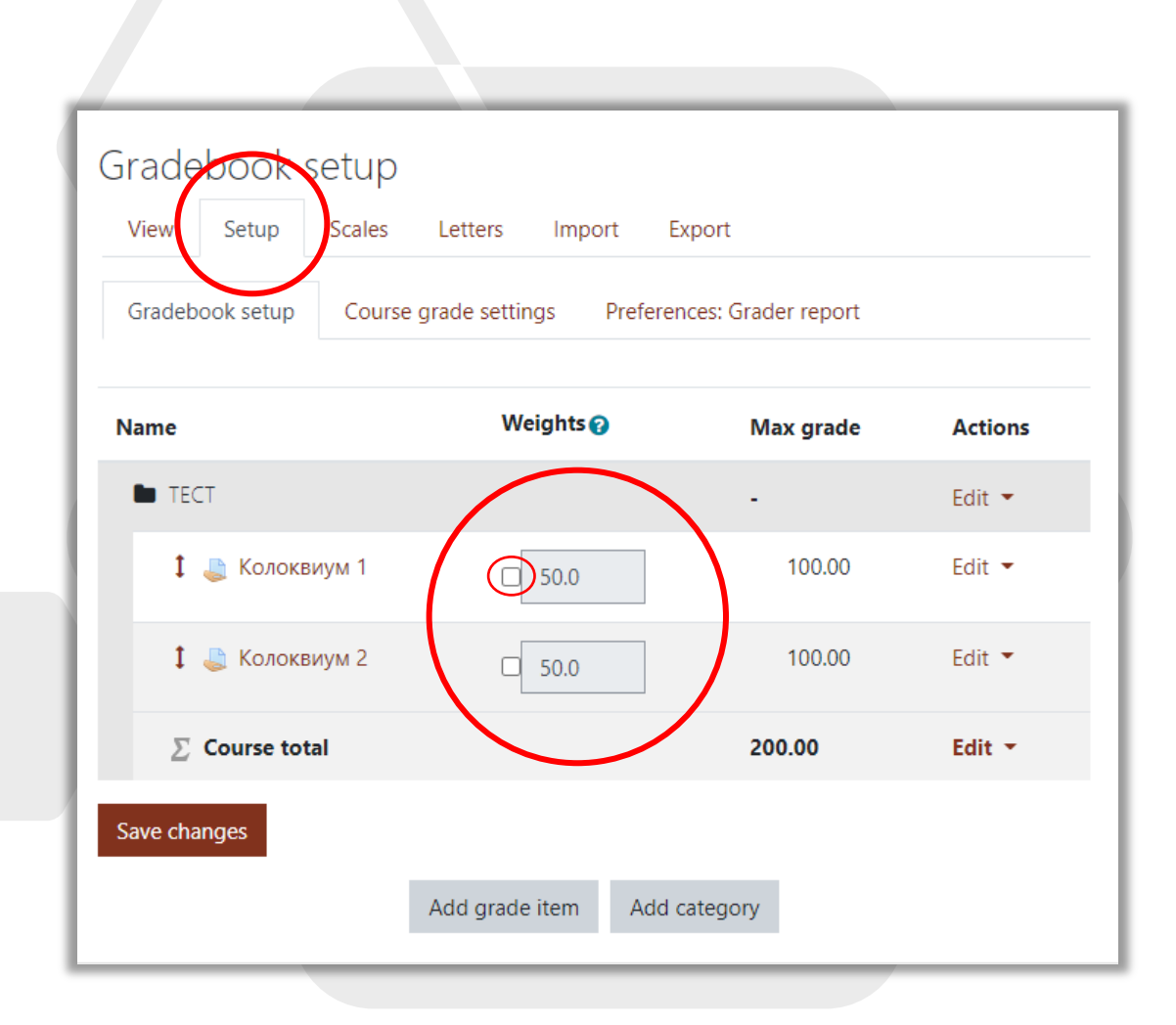

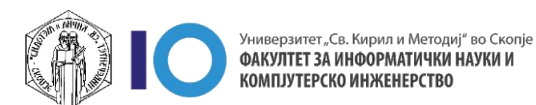

## Преглед на оцени

- За да ја подесите скалата на оценување, односно опсегот на оцената:
  - 1. Одете во делот Letters
  - 2. Кликнете на Edit / Edit grade letters
  - 3. Вклучете ја опцијата Override site defaults
- Потоа внесете ја скалата на бодови според ваша желба.
- На крај кликнете Save changes

| 2<br>2         | Scales                   | Import Export |   |
|----------------|--------------------------|---------------|---|
| View Edit      |                          |               |   |
| Grade letters  | <b>3</b> Verride site of | iefaults 💡    |   |
| Grade letter 1 | <b>3</b> 10              | ≥ 91.00000    | % |
| Grade letter 2 | 9                        | ≥ 81.00000    | % |
| Grade letter 3 | 8                        | ≥ 71.00000    | % |
| Grade letter 4 | 7                        | ≥ 61.00000    | % |
| Grade letter 5 | б                        | ≥ 51.00000    | % |
| Grade letter 6 |                          | ≥             | % |
| Grade letter 7 |                          | 2             | % |
| Grade letter 8 |                          | 2             | % |

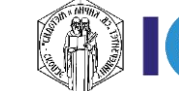

# За оние кои ги интересира повеќе

- Доколку имате желба да дознаете повеќе за делот со Активности/Задачи кликнете на следните линкови:
  - <u>Assignment activity</u>
  - <u>Assignment settings</u>
  - Using Assignment
  - <u>Assignment FAQ</u>

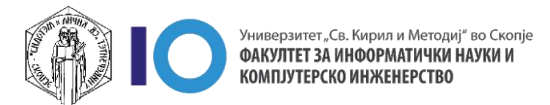